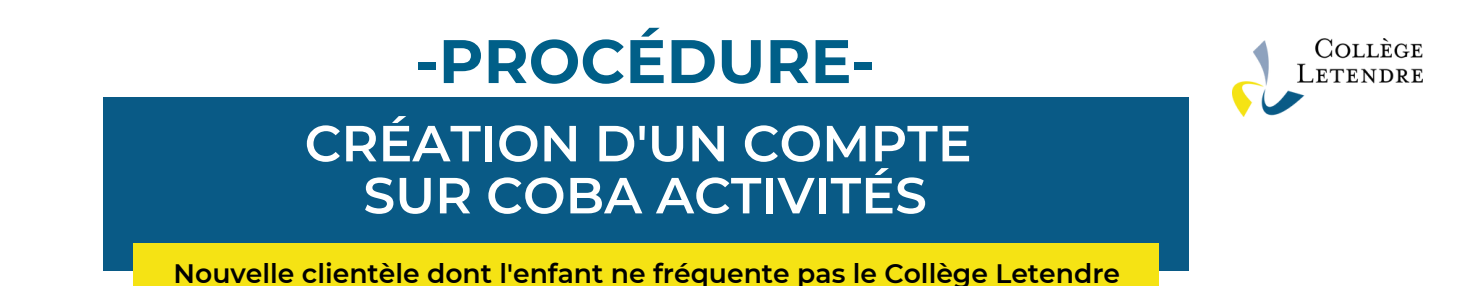

## 1) Accédez à la page de connexion :

https://www.collegeletendre.net/capnet/login.asp?NoRegr=2

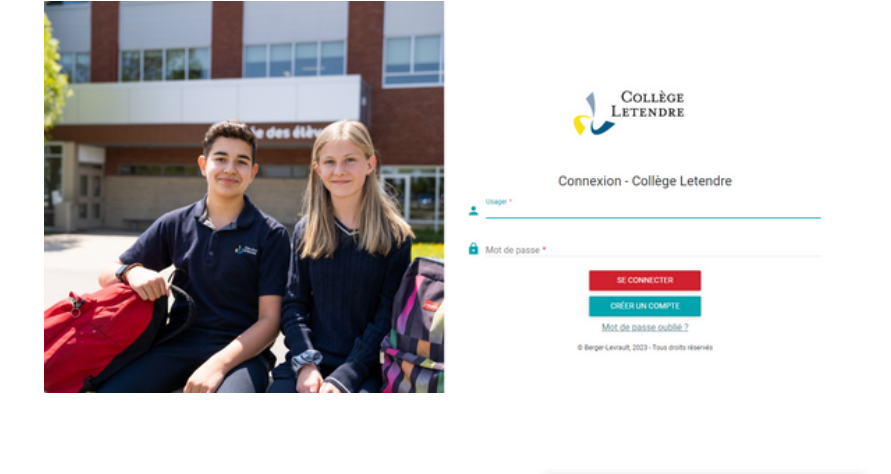

2) Cliquez sur le bouton

CRÉER UN COMPTE

## 3) Remplissez la fiche en entrant vos informations

| Collège<br>Letendre |                                                                                                    | CRÉER VOTRE DOSSIER X                                                                                                    |                                                                                                | E^                               |
|---------------------|----------------------------------------------------------------------------------------------------|----------------------------------------------------------------------------------------------------|------------------------------------------------------------------------------------------------|----------------------------------|
| =                   |                                                                                                    | Informations de base du responsable familial (personne qui effectuera les paiements)                                                                                                    |                                                                                                |                                  |
| Compte invité 🏩     | Important : .     Créer votre (     Veuillez rempi     Assurez-vous     Cliquez sur le     IMPORTANT: t     Une fiche sera     CRÉER VOT | Informations de base du responsable familiai (person<br>Nom *<br>Sexe *<br>Cellulaire<br>999 999-9999<br>Téléphone au travail<br>999 999-9999<br>NAS<br>Numéro d'assurance sociale nécessaire pour l'obtention des relevés 24                                                                     | Ine qui effectuera les paiements)        Prénom *        Date de naissance *        AAAA-MM-JJ | afin de confirmer votre dossier. |
|                     |                                                                                                    | Définir un accès Internet. Courriel (Code d'usager) *  J'accepte de recevoir des communications par courriel. Le mot de passe doit contenir entre 5 et 30 caractères, avec au moins une lettre minuscule, une lettre majuscule et un chiffre. Mot de passe * Confirmer le mot de passe *  Adresse |                                                                                                |                                  |

4 ) Une fois votre fiche remplie, cliquez sur

CONFIRMER ET ENVOYER UN COURRIEL

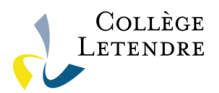

## 5 ) Vous recevrez un lien de confirmation par courriel. Assurez-vous de cliquer sur ce lien afin de finaliser la création de votre dossier.

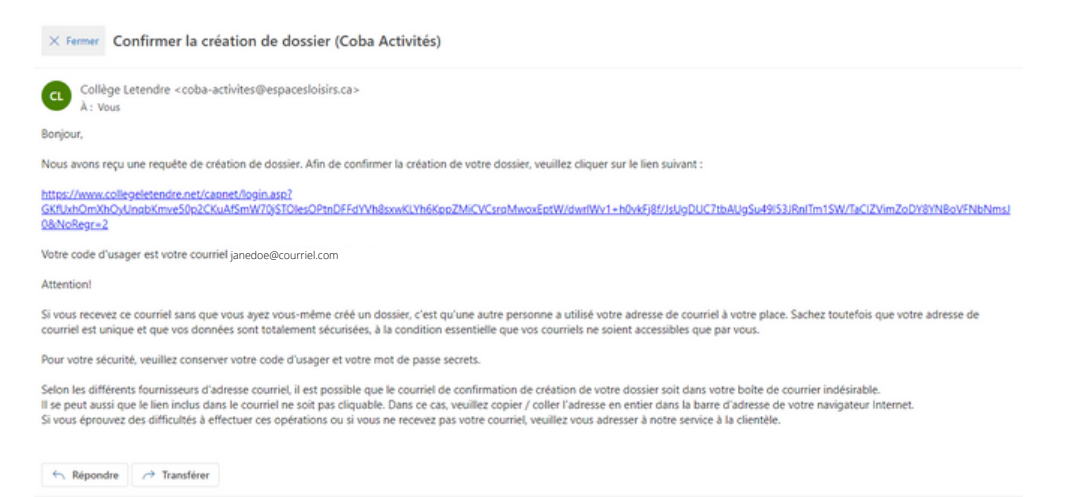

## 6 ) Une fois dans votre compte, vous verrez toutes les options sur la page d'accueil.

| Collège<br>Letendre         | je                           |  |  |  |  |  |
|-----------------------------|------------------------------|--|--|--|--|--|
| ≡                           | ACCUEIL                      |  |  |  |  |  |
| ►                           | RAPPELS                      |  |  |  |  |  |
|                             | MESSAGES DE L'ADMINISTRATION |  |  |  |  |  |
|                             | Aucun nouveau message        |  |  |  |  |  |
| Jane Doe 🌼                  |                              |  |  |  |  |  |
| Mon dossier                 |                              |  |  |  |  |  |
| Accueil                     |                              |  |  |  |  |  |
| Mes activités               |                              |  |  |  |  |  |
| Etat de compte              |                              |  |  |  |  |  |
| Reçus     Dossier personnel |                              |  |  |  |  |  |
| Agenda                      |                              |  |  |  |  |  |
| Mes produits                |                              |  |  |  |  |  |
| Inscription en ligne        |                              |  |  |  |  |  |
| Accueil                     |                              |  |  |  |  |  |
|                             |                              |  |  |  |  |  |

7) Pour ajouter votre enfant comme membre dans votre compte, vous devez cliquer sur DOSSIER PERSONNEL dans le menu de gauche.

|                                                      |          | l←                                                                | MON DOSSIER                               |   |  |  |  |
|------------------------------------------------------|----------|-------------------------------------------------------------------|-------------------------------------------|---|--|--|--|
| Jane Doe                                             |          | JANE DOE<br>Responsable familial<br>Date de naissance<br>Courriel | Oui<br>1980-01-01<br>janedoe@courriel.com |   |  |  |  |
| Mon dossier                                          |          | ^                                                                 | Numéro de participant                     |   |  |  |  |
| Accueil     Mes activités     État de comp     Reçus | s<br>ote |                                                                   | MEMBRES DE LA FAMILLE                     | ← |  |  |  |
| Obssier person                                       | onnel    | -                                                                 |                                           |   |  |  |  |
| <ul> <li>Agenda</li> <li>Mes produits</li> </ul>     |          |                                                                   |                                           |   |  |  |  |
| Inscription en ligne                                 |          | ^                                                                 |                                           |   |  |  |  |
| Accueil                                              |          |                                                                   |                                           |   |  |  |  |

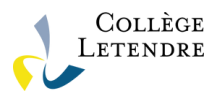

8 ) Vous trouverez toutes les activités, inscriptions, produits et services offerts par le Collège Letendre dans l'onglet INSCRIPTION EN LIGNE. Vous pourrez naviguer dans les différents items proposés.

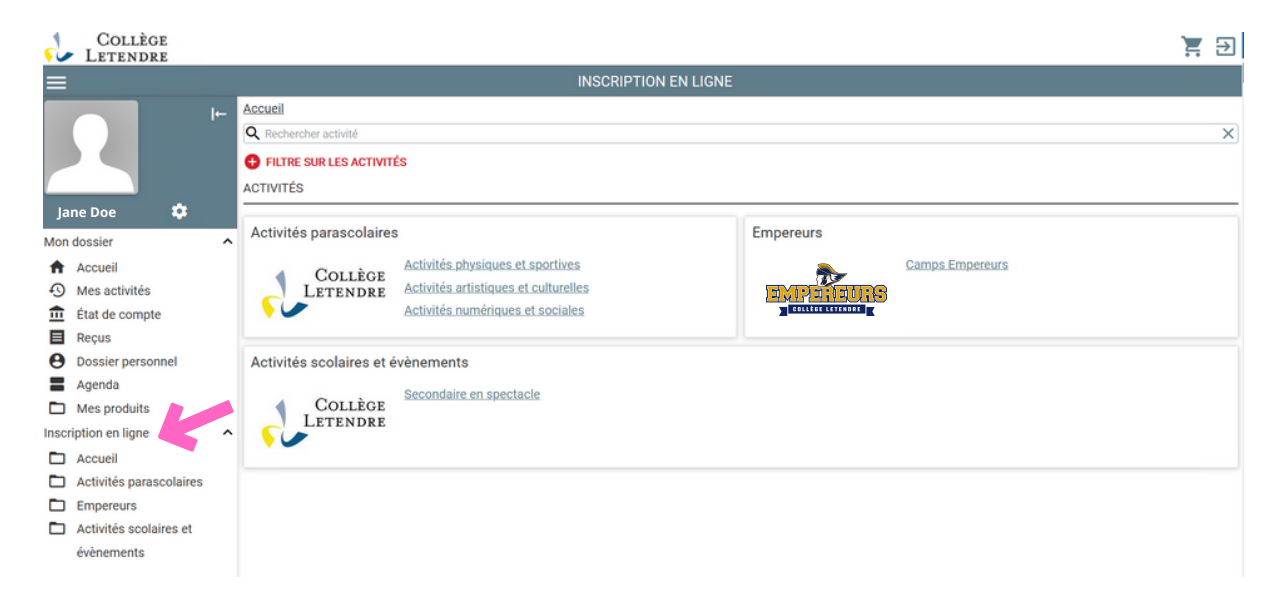

Notez que toute transaction effectuée sur Coba Activités avec une carte de crédit est sécurisée.

En vous créant un compte, vous pourrez retracer vos achats, vérifier vos activités à venir et ainsi faciliter votre expérience.

Pour toute question en lien avec le portail Coba Activités, nous vous invitons à nous écrire à l'adresse <u>coba.aide@collegeletendre.qc.ca</u>.